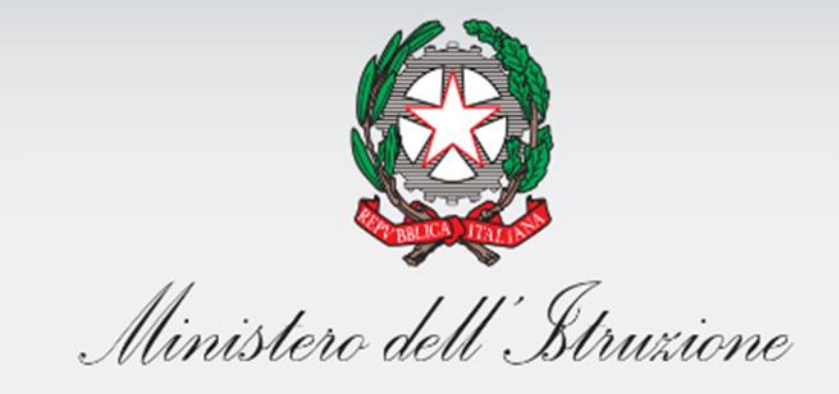

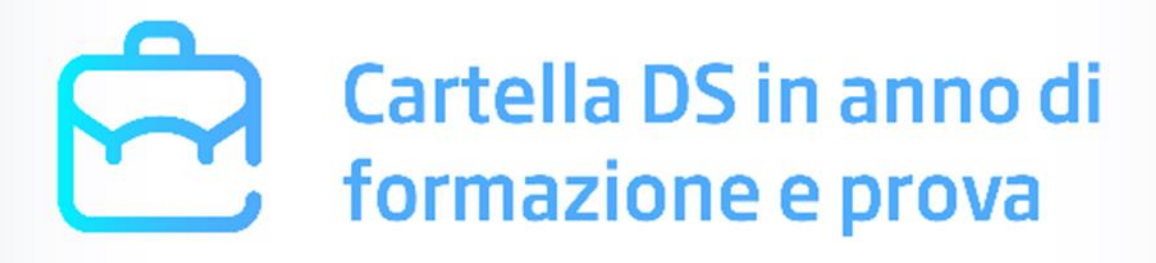

# Cartella DS in anno di formazione e prova

Funzioni per il Tutor Versione 1.0 – Aprile 2020

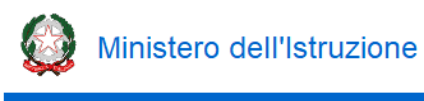

## Indice

| 1 | INTRODUZIONE                   | .3 |
|---|--------------------------------|----|
| 1 | .1 PAGINA INIZIALE - ELENCO DS | .3 |
| 1 | .2 HOME TUTOR                  | .4 |

| 2 RELAZIONE DEL TUTOR                 | 5 |
|---------------------------------------|---|
| 2.1 ATTIVITÀ DI ACCOMPAGNAMENTO       | 6 |
| 2.2 GIUDIZI PER AMBITO DI VALUTAZIONE | 9 |
| 2.3 PARERE ISTRUTTORIO                |   |

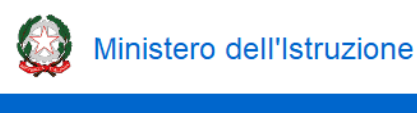

#### 1 Introduzione

Il presente documento descrive le funzioni messe a disposizione dei Tutor dei Dirigenti scolastici in periodo di formazione e prova per procedere, tramite il servizio "*Cartella DS in anno di formazione e* prova", alla stesura della relazione come previsto dal D.M. 16 ottobre 2019, n. 956.

#### 1.1 Pagina iniziale - Elenco DS

Dopo aver effettuato l'accesso al servizio "*Cartella DS in anno di formazione e prova*" il Tutor visualizza la seguente pagina:

| Ministero dell'Istruzione                    |                       |                            |                                      |                      |                             |                   |        |                    |
|----------------------------------------------|-----------------------|----------------------------|--------------------------------------|----------------------|-----------------------------|-------------------|--------|--------------------|
| Cartella DS in anno di<br>formazione e prova |                       |                            | Cognome Nome<br>Tutor DISCITA        |                      |                             |                   |        |                    |
|                                              | ELENC                 | ) DS                       |                                      |                      |                             | DOCUMENTI L       | JTILI  | guida              |
|                                              |                       |                            |                                      |                      |                             |                   |        |                    |
|                                              |                       |                            |                                      |                      |                             |                   |        |                    |
| Elenco DS in a                               | nno di fo             | ormazione e prova a        | associati al Tutor                   |                      |                             |                   |        |                    |
| Elenco DS in a<br>Cognom                     | nno di fo             | rmazione e prova a<br>Nome | issociati al Tutor<br>Codice Fiscale | Scuola               | Compilazione<br>Cartella DS | Attività<br>Tutor | Accedi | Relazione<br>Tutor |
| Elenco DS in a<br>Cognon<br>COGNON           | nno di fo<br>ne<br>ME | Nome<br>NOME               | Codice Fiscale                       | Scuola<br>XXXXXXXXXX | Compilazione<br>Cartella DS | Attività<br>Tutor | Accedi | Relazione<br>Tutor |

In essa viene riportato l'elenco dei Dirigenti scolastici in periodo di formazione e prova associati al Tutor. Per ogni Dirigente scolastico viene presentato lo stato di compilazione sia della cartella DS sia della relazione del Tutor per tale Dirigente: un contrassegno rosso indica che l'attività non è stata ancora completata, un contrassegno verde indica che l'attività è stata completata. Sono inoltre presenti due icone:

Sono inoltre presenti due icone:

- icona <sup>III</sup> per accedere alla *Home Tutor* della Cartella del DS
- icona 🕹 per scaricare in formato PDF la relazione del Tutor, una volta che è stata completata

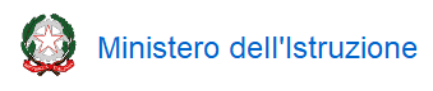

#### 1.2 Home Tutor

Cliccando l'icona 🕼 si accede alla Home Tutor del DS selezionato, che si articola in due parti:

- **Cartella DS neo-assunto** in cui il Tutor può navigare in sola lettura tutti i contenuti inseriti dal Dirigente scolastico nella sua Cartella
- **Relazione Tutor** in cui il Tutor deve riportare le attività di accompagnamento svolte ed esprimere il parere istruttorio circa il superamento del periodo di formazione e prova

| Ministero dell'Istruzione<br>Cartella DS in anno di<br>formazione e prova |                 | Cognome Nome<br>Tutor DUSCITA                                                                    |
|---------------------------------------------------------------------------|-----------------|--------------------------------------------------------------------------------------------------|
| ELENCO DS HOME TUTOR                                                      |                 | DOCUMENTI UTILI GUIDA                                                                            |
| Cartella DS<br>neo-assunto                                                | Relazione Tutor | DS in COGNOME NOME<br>valutazione:<br>IS di titolarità: SCUOLA DI PROVA<br>Cod. mecc.: X0000000X |

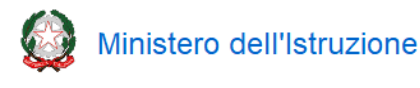

#### 2 Relazione del Tutor

La parte "Relazione Tutor" presente nella Home Tutor è composta dalle seguenti tre sezioni:

- Attività di accompagnamento
- Giudizi per ambito di valutazione
- Parere istruttorio

La navigazione delle sezioni può essere effettuata tramite le voci presenti nel menù laterale:

|                                                                  | Ministero dell'Istruzion                                          | 2                                               |                       |    |
|------------------------------------------------------------------|-------------------------------------------------------------------|-------------------------------------------------|-----------------------|----|
|                                                                  | Cartella DS in<br>formazione e                                    | anno di<br>prova                                | Cognome Nome<br>Tutor |    |
|                                                                  | ELENCO DS HOME                                                    | TUTOR                                           | DOCUMENTI UTILI GUIDA |    |
| Cartella DS in anno di formazio                                  | one e prova                                                       | home Tutor > Attività di accompagnamento        |                       |    |
| DS: cog<br>IS di titolarità: scuc<br>Cod. mecc.: xxxx            | NOME NOME<br>OLA DI PROVA<br>XXXXXXXXXXXXXXXXXXXXXXXXXXXXXXXXXXXX | Attività svolte                                 |                       | 0  |
| Attività di accompagnamento<br>Giudizi per ambito di valutazione |                                                                   | Visita presso la scuola del dirigente scolastic | 0                     | 0  |
| Parere istruttorio                                               |                                                                   | Eventuali osservazioni                          |                       |    |
| PULISCI                                                          | SALVA                                                             | Max. 3000 battute                               |                       |    |
| STAMPA                                                           | COMPLETA                                                          |                                                 |                       |    |
|                                                                  |                                                                   |                                                 |                       | h. |

Nel menù laterale sono inoltre a disposizione le seguenti funzioni:

- PULISCI: ripristina i dati dell'ultimo salvataggio effettuato
- SALVA: esegue un salvataggio dei dati presenti nella pagina
- STAMPA: scarica un file PDF della relazione con i contenuti presenti nelle varie sezioni. Il pulsante si abilita solo dopo che il Tutor ha espresso il parere istruttorio. Fino a quando non si clicca su «COMPLETA» il PDF generato indica che la versione stampata è una versione di «bozza».
- COMPLETA: si abilita unicamente, all'interno del periodo di apertura delle funzioni, dopo aver inserito tutti i contenuti obbligatori. Cliccando il pulsante e confermando l'operazione, il Tutor valida i contenuti inseriti e mette la propria relazione a disposizione del Direttore generale. Dopo aver completato la compilazione non è più possibile effettuare modifiche e la Relazione rimane navigabile in sola lettura.

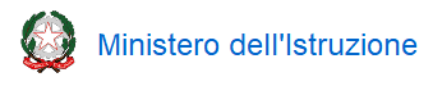

#### 2.1 Attività di accompagnamento

In questa sezione, suddivisa nelle tre sotto-sezioni "*Attività svolte*", "*Visita presso la scuola del dirigente scolastico*" e "*Eventuali osservazioni*", il Tutor deve indicare le attività di accompagnamento svolte nei confronti del Dirigente scolastico:

|                                                                  | Ministero dell'Istr                            | uzione                                   |                                 |   |
|------------------------------------------------------------------|------------------------------------------------|------------------------------------------|---------------------------------|---|
|                                                                  | Cartella D:<br>formazion                       | i in anno di<br>e e prova                | Cognome Nome<br>Tutor 40 USCITA |   |
|                                                                  | ELENCO DS HC                                   | METUTOR                                  | DOCUMENTI UTILI GUIDA           |   |
| Cartella DS in anno di for                                       | mazione e prova                                | home Tutor > Attività di accompagnamento |                                 |   |
| DS:<br>IS di titolarità:<br>Cod. mecc.:                          | COGNOME NOME<br>SCUOLA DI PROVA<br>X000000000X | Attività svolte                          |                                 | 0 |
| Attività di accompagnamento<br>Giudizi per ambito di valutazione | e                                              | Visita presso la scuola del dirig        | jente scolastico                | 0 |
| Parere istruttorio                                               |                                                | Eventuali osservazioni                   |                                 |   |
| PULISCI                                                          | SALVA                                          | Max. 3000 battute                        |                                 |   |
| STAMPA                                                           | COMPLETA                                       | -                                        |                                 |   |
|                                                                  |                                                |                                          |                                 |   |

Le sotto-sezioni "*Attività svolte*" e "*Visita presso la scuola del dirigente scolastico*" sono inizialmente compresse; i loro contenuti possono essere visualizzati cliccando sul simbolo 🗘 .

|                                   | Ministero dell'Isti             | ruzione                                  |                                                                             |          |
|-----------------------------------|---------------------------------|------------------------------------------|-----------------------------------------------------------------------------|----------|
|                                   | Cartella D<br>formazior         | S in anno di<br>ne e prova               | Cognome Nome<br>Tutor                                                       |          |
|                                   | ELENCO DS HO                    | DMETUTOR                                 | DOCUMENTI UTILI GUIDA                                                       |          |
| Cartella DS in anno di forr       | mazione e prova                 | home Tutor > Attività di accompagnamento |                                                                             |          |
| D5:<br>IS di titolarità:          | COGNOME NOME<br>SCUOLA DI PROVA | Attività svolte                          |                                                                             | •        |
|                                   | XXXXXXXXXX                      | Inserire le attività di accompagnan      | nento svolte nei confronti del DS durante il periodo di formazione e prova. |          |
| Attività di accompagnamento       |                                 |                                          | + AGGIUNGI ATTIVITÀ                                                         |          |
| Giudizi per ambito di valutazione | ٥                               |                                          |                                                                             |          |
| Parere istruttorio                | G                               | Visita presso la scuela d                | al dirigente scolastico                                                     | •        |
|                                   |                                 |                                          |                                                                             | <u> </u> |
| PULISCI                           | SALVA                           |                                          |                                                                             |          |
| STAMPA                            | COMPLETA                        | Eventuali osservazioni                   |                                                                             |          |
|                                   |                                 | Max. 3000 battute                        |                                                                             |          |
|                                   |                                 |                                          |                                                                             |          |
|                                   |                                 |                                          |                                                                             |          |
|                                   |                                 |                                          |                                                                             |          |
|                                   |                                 |                                          |                                                                             |          |

Una volta espansa, la sottosezione "Attività svolte" si presenta come segue:

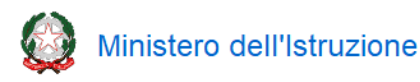

Per inserire la descrizione di un'attività bisogna cliccare il pulsante "AGGIUNGI ATTIVITÀ":

| Ministe                                    | ero dell'Istruzione                          |                               |                        |                     |                                   |              |                |
|--------------------------------------------|----------------------------------------------|-------------------------------|------------------------|---------------------|-----------------------------------|--------------|----------------|
| Ŕ                                          | Cartella DS in anno di<br>formazione e prova |                               |                        |                     | xxxxxxxxxxxxxxxxxxxxxxxx<br>Tutor | USCITA       |                |
| ELENCO D                                   | S CARTELLA DS                                |                               |                        |                     | DOCL                              | IMENTI UTILI | GUIDA OPERATIV |
| artella DS in anno di                      | formazione e prova                           | <u>Relazione</u> > Attività d | i accompagnamento      | 2                   |                                   |              |                |
| DS :<br>IS di titolarità :<br>Cod. mecc. : | XXXXXXXXXXXXXXXXXXXXXXXXXXXXXXXXXXXXXX       | Attività svolte               |                        |                     |                                   |              | 0              |
|                                            |                                              | Inserire le attività su       | volte nei confronti de | el DS durante il pe | riodo di formazione e pi          | ova.         | -              |
| Attività di accompagnamen                  | to                                           | Argomen                       |                        | Dala                | Seleziona                         | T I I        |                |
| Relazione del Tutor                        |                                              | 0                             |                        |                     | Jonethous                         |              |                |
| Parere istruttorio                         |                                              |                               |                        |                     |                                   |              |                |
|                                            |                                              |                               | ORE TOTALI: XX d       | cui XX svolte attr  | averso attività di autofo         | mazione      |                |
|                                            |                                              |                               |                        | INSERISCI ATT       | IVITÀ                             |              |                |
|                                            |                                              | Visita presso la              | a scuola del d         | irigente sco        | lastico                           |              | 0              |
| PULISCI                                    | SALVA                                        |                               |                        |                     |                                   |              |                |
|                                            |                                              | Eventualiasse                 | ruazioni               |                     |                                   |              |                |

Per ogni attività inserita in una riga azzurra compaiono le voci "Argomenti trattati", "Data", "Modalità" e "N. ore".

Le voci "Argomenti trattati" e "Modalità" sono compilabili tramite dei menù. Per quanto riguarda la voce "Argomenti trattati" sono riportati gli argomenti indicati in via esemplificativa nell'art. 4 comma 2 del D.M. 956/2019 e viene data la possibilità di specificare anche eventuali altri argomenti. È possibile selezionare più argomenti trattati in riferimento alla stessa attività. Anche per quanto riguarda la voce "Modalità", oltre alcuni suggerimenti viene data la possibilità specificare anche eventuali altre modalità adottate.

Andrà inserita come specifica attività anche quella svolta in occasione della visita eventualmente effettuata presso la scuola del dirigente scolastico, in maniera tale da poter computare anche il numero delle ore svolte in quella occasione.

Accanto ad ogni riga è presente l'icona <sup>m</sup> per eliminare l'attività inserita (viene richiesta una conferma prima dell'eliminazione). Al di sotto di tutte le attività inserite viene riportato un riepilogo delle ore totali dedicate alle attività di accompagnamento, con uno specifico riferimento a quelle affidate all'autoformazione del dirigente scolastico, che ai sensi della Nota DGPER prot. 7304 del 27 marzo 2020 non possono essere superiori a 10.

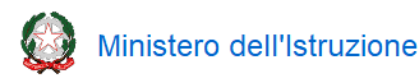

Cartella DS in anno di formazione e prova

Una volta espansa, la sottosezione "Visita presso la scuola del dirigente scolastico" si presenta come segue:

|                                                                                        | Ministero d                                                             | ell'Istruzione                      |                               |
|----------------------------------------------------------------------------------------|-------------------------------------------------------------------------|-------------------------------------|-------------------------------|
|                                                                                        | Cartel<br>forma                                                         | la DS in anno di<br>zione e prova   | Cognome Nome<br>Tutor         |
|                                                                                        | ELENCO DS                                                               | HOME TUTOR                          | DOCUMENTI UTILI GUIDA         |
| Cartella DS in anno di form                                                            | azione e prova                                                          | home Tutor > Attività di accompagne | mento                         |
| DS:<br>IS di titolarità:<br>Cod. mecc.:                                                | COGNOME NOME<br>SCUOLA DI PROVA<br>XXXXXXXXXXXXXXXXXXXXXXXXXXXXXXXXXXXX | Attività svolte                     | 0                             |
| Attività di accompagnamento<br>Giudizi per ambito di valutazione<br>Parere istruttorio |                                                                         | Visita presso la so                 | uola del dirigente scolastico |
| PULISCI<br>STAMPA                                                                      | SALVA                                                                   | Eventuali osservaz                  | oni                           |
|                                                                                        |                                                                         |                                     | h.                            |

Ai sensi dell'art. 9 comma 4 del D.M. 956/2019, tra le attività di accompagnamento da effettuare erano indicate *almeno due visite* presso la sede di titolarità del dirigente scolastico. Come precisato dalla Nota DGOSV prot. 6117 del 20 aprile 2020, in considerazione delle disposizioni determinate dall'emergenza epidemiologica da COVID-19, il tutor, nel caso in cui non abbia svolto in tutto o in parte le due visite presso l'istituzione scolastica di titolarità del dirigente scolastico, come previsto dal D.M. 956/2019, può sostituirle con specifiche attività di confronto in videoconferenza, registrando nell'apposito campo di questa sotto-sezione la data del loro svolgimento e dettagliando gli argomenti trattati e le ore dedicate nella sotto-sezione "*Attività svolte*".

Per inserire l'indicazione temporale di una visita eventualmente effettuata presso l'istituzione scolastica del dirigente scolastico o di un'attività di confronto in videoconferenza sostitutiva bisogna cliccare il pulsante "INSERISCI VISITA":

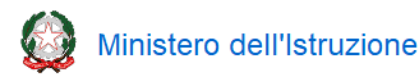

|                                         | Ministero del                                 | l'Istruzione                          |                      |                      | Cognome Nome          |   |
|-----------------------------------------|-----------------------------------------------|---------------------------------------|----------------------|----------------------|-----------------------|---|
|                                         | Cartella<br>formaz                            | i DS în anno di<br>ione e prova       |                      |                      | Tutor IUSCITA         |   |
|                                         | ELENCO DS                                     | HOME TUTOR                            |                      |                      | DOCUMENTI UTILI GUIDA |   |
| Cartella DS in anno di forr             | nazione e prova                               | <u>home Tutor</u> > Attività di accom | pagnamento           |                      |                       |   |
| DS:<br>IS di titolarità:<br>Cod. mecc.: | COGNOME NOME<br>SCUOLA DI PROVA<br>X00000000X | Attività svolte                       |                      |                      |                       | 0 |
| Attività di accompagnamento             |                                               | Visita presso I                       | a scuola del dirigen | te scolastico        |                       | • |
| Giudizi per ambito di valutazione       | 2                                             | Visita                                | gg/mm/aaaa           | mm-aaaa              |                       |   |
| Parere istruttorio                      |                                               | U                                     | ۲                    | $\bigcirc$           | dd/mm/aaaa            | Û |
| PULISCI                                 | SALVA                                         | 2                                     | $\bigcirc$           | $\overline{\bullet}$ | ~                     | Ŵ |
| STAMPA                                  | COMPLETA                                      |                                       | 0                    | + INSI               | ERISCI VISITA         |   |
|                                         |                                               |                                       |                      |                      |                       |   |
|                                         |                                               | Eventuali osser                       | vazioni              |                      |                       |   |
|                                         |                                               | May 2000 battuta                      |                      |                      |                       |   |

Per ogni visita inserita, va indicata la data in cui la visita è avvenuta utilizzando uno dei due formati disponibili:

- giorno/mese/anno la data è selezionabile cliccando l'icona III e quindi scegliendo il giorno in cui è avvenuta la visita
- mese/anno la data è selezionabile attraverso un menù a tendina

Per indicare la data si ritrova come predefinito il formato *giorno/mese/anno*, per modificarlo è sufficiente selezionare il bottone corrispondente al formato che si desidera impiegare. Accanto ad ogni riga è presente l'icona cestino in per eliminare la visita inserita (viene richiesta una conferma prima dell'eliminazione).

La compilazione della sotto-sezione "*Eventuali osservazioni*" è facoltativa. Il Tutor può compilarla nel caso abbia ulteriori elementi da evidenziare con riferimento all'attività di accompagnamento svolta.

#### 2.2 Giudizi per ambito di valutazione

In questa sezione il Tutor deve esprimere un giudizio per tutti e quattro gli ambiti in cui si articola il profilo valutativo del Dirigente scolastico, con riferimento ai relativi descrittori:

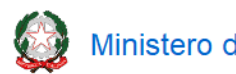

Ministero dell'Istruzione

Guida Operativa

## Cartella DS in anno di formazione e prova

|                                                                  | Ministero dell'Istruzione                    |                                                                                                    |
|------------------------------------------------------------------|----------------------------------------------|----------------------------------------------------------------------------------------------------|
| ŕ                                                                | Cartella DS in anno di<br>formazione e prova | Cognome Nome<br>Tutor                                                                                                    |
| ELE                                                              | INCO DS HOME TUTOR                           | DOCUMENTI UTILI GUIDA                                                                                                    |
| Cartella DS in anno di form                                      | azione e prova                               | home Tutor > Giudizi per ambito di valutazione                                                                                                    |
| DS: COGNU<br>IS di titolarità: SCUOL<br>Cod. mecc.: XXXXXX       | DME NOME<br>A DI PROVA<br>DODOX              | Ambiti e criteri per la valutazione (D.M. 956 del 16 ottobre 2019)         Possesso ed esercizio delle competenze gestionali ed organizzative finalizzate alla correttezza, trasparenza, efficienza ed efficacia dell'azione dirigenziale. |
| Attività di accompagnamento<br>Giudizi per ambito di valutazione |                                              | 2 Possesso ed esercizio delle competenze per lo sviluppo e la valorizzazione delle risorse umane                                                                                                    |
| Parere istruttorio                                               |                                              | Possesso ed esercizio delle competenze concernenti i rapporti con la comunità scolastica, il territorio ed i referenti istituzionali                                                                                                    |
| PULISCI                                                          | SALVA                                        | Possesso ed esercizio delle competenze concernenti l'analisi della realtà scolastica di assegnazione,<br>nonché della progettazione delle iniziative volte al suo miglioramento                                                            |
| STAMPA                                                           | COMPLETA                                     |                                                                                                    |

La scheda relativa a ciascun ambito di valutazione è espandibile tramite il simbolo 😏

| Minister                                                                                                 | o dell'Istruzione                          |                                                                                                    |
|----------------------------------------------------------------------------------------------------|--------------------------------------------|----------------------------------------------------------------------------------------------------|
| Carte<br>form                                                                                            | ella DS in anno di<br>azione e prova       | Cognome Nome<br>Tutor                                                                                                    |
| ELENCO DS                                                                                                | HOME TUTOR                                 | DOCUMENTI UTILI GUIDA                                                                                                    |
| Cartella DS in anno di formazione e prova                                                                | <u>home Tutor</u> > 0                      | Siudizi per ambito di valutazione                                                                                                    |
| DS: COGROME NOME<br>IS di titolarită: SCUOLA DI PROVA<br>Cod. mecc.: XXXXXXXXXXXXXXXXXXXXXXXXXXXXXXXXXXX | Ambiti<br>1 <sup>Pc</sup><br>GUDIZ<br>Max. | e criteri per la valutazione (D.M. 956 del 16 ottobre 2019)  sessos ed esercizio delle competenze gestionali ed organizzative finalizzate alla correttezza, trasparenza, efficienza ed ficacia dell'azione dirigenziale.  210 C Guida all'espressione del giudizio 3000 battute |
| Parere istruttorio PULISCI SALVA STAMPA COMPLETA                                                         |                                            | j.                                                                                                    |
|                                                                                                    | 2 Po                                       | ssesso ed esercizio delle competenze per lo sviluppo e la valorizzazione delle risorse umane                                                                                                    |
|                                                                                                    | 3 Pc                                       | ossesso ed esercizio delle competenze concernenti i rapporti con la comunità scolastica, il territorio ed i referenti istituzionali 🕒 🕒                                                                                                    |

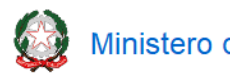

Ministero dell'Istruzione

## Cartella DS in anno di formazione e prova

Il giudizio viene espresso all'interno di un campo testuale. Il Tutor può editare liberamente il giudizio o può servirsi della *Guida all'espressione del giudizio* per essere supportato nella compilazione. Il Tutor può accedere alla *Guida all'espressione del giudizio* cliccando l'icona 🕼 :

| Ministero dell'Istruzione                                                                                |                                                                                                    |
|----------------------------------------------------------------------------------------------------|----------------------------------------------------------------------------------------------------|
| Cartella DS in anno di<br>formazione e prova                                                             | Cognome Nome<br>Tutor                                                                                                    |
| ELENCO DS HOME TUTOR                                                                                     | DOCUMENTI UTILI GUIDA                                                                                                    |
| Cartella DS in anno di formazione e prova                                                                | home Tutor > <u>Giudizi per ambito di valutazione</u> > Guida all'espressione del giudizio                                                                                                    |
| DS: COGNOME NOME<br>IS di titolarità: SCUOLA DI PROVA<br>Cod. mecc.: XXXXXXXXXXXXXXXXXXXXXXXXXXXXXXXXXXX | Guida all'espressione del giudizio 1         Il dirigente scolastico dimostra di saper adempiere con correttezza, efficacia ed efficienza - alle attività gestionali connesse con l'incarico dirigenziale e di saper svolgere con sicurezza e precisione - le precedure provide delle pormettire vigente in relazione agli atti di sup participazza |
| Giudizi per ambito di valutazione Parere istruttorio                                                     | Sa gestire in maniera pienamente corretta, efficiente ed efficace v le risorse economiche, finanziarie e strumentali.                                                                                                    |
| INDIETRO SALVA                                                                                           |                                                                                                    |
|                                                                                                    |                                                                                                    |

Il testo predefinito presentato è specifico dell'ambito di valutazione di interesse e dei relativi descrittori; il Tutor può scegliere il giudizio più pertinente attraverso dei menù a tendina. Cliccando "SALVA" il testo viene riportato nel campo testuale «*Giudizio*» e rimane liberamente modificabile dal Tutor:

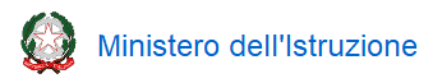

## Cartella DS in anno di formazione e prova

|                                                                                           | Carte<br>forma               | lla DS in anno di<br>zione e prova | Cognome Nome<br>Tutor                                                                                                    |
|-------------------------------------------------------------------------------------------|------------------------------|------------------------------------|----------------------------------------------------------------------------------------------------|
|                                                                                           | ELENCO DS                    | HOME TUTOR                         | DOCUMENTI UTILI GUIDA                                                                                                    |
| rtella DS in anno di formazion                                                            | e e prova                    | home Tutor                         | > Giudizi per ambito di valutazione                                                                                                    |
| DS: COGNOM<br>IS di titolarità: SCUOLA<br>Cod. mecc.: XXXXXXXXXXXXXXXXXXXXXXXXXXXXXXXXXXX | AE NOME<br>DI PROVA<br>XXXXX | Amb                                | t <b>i e criteri per la valutazione (D.M. 956 del 16 ottobre 2019)</b> Possesso ed esercizio delle competenze gestionali ed organizzative finalizzate alla correttezza, trasparenza, efficienza ed efficacia dell'azione dirigenziale.                                                                                                    |
| ività di accompagnamento                                                                  |                              | GIU                                | DIZIO IZ Guida all'espressione del giudizio                                                                                                    |
| uaizi per ambito di Valutazione<br>rere istruttorio                                       |                              | ll d<br>diri<br>per                | rigente scolastico dimostra di saper adempiere con correttezza, efficacia ed efficienza alle attività gestionali connesse con l'incarico<br>genziale e di saper svolgere con sicurezza e precisione le procedure previste dalla normativa vigente, in relazione agli atti di sua<br>tinenza. Sa gestire in maniera plenamente corretta, efficiente ed efficace le risorse economiche, finanziarie e strumentali. |
| PULISCI                                                                                   | SALVA                        |                                    |                                                                                                    |
| STAMPA                                                                                    | COMPLETA                     |                                    | L                                                                                                    |
|                                                                                           |                              | 2                                  | Possesso ed esercizio delle competenze per lo sviluppo e la valorizzazione delle risorse umane                                                                                                    |
|                                                                                           |                              | 3                                  | Possesso ed esercizio delle competenze concernenti i rapporti con la comunità scolastica, il territorio ed i referenti istituzionali 🔹 😭                                                                                                    |

#### 2.3 Parere istruttorio

In questa sezione il Tutor deve esprimere il proprio parere istruttorio sul superamento del periodo di formazione e prova del Dirigente scolastico:

| Ministero dell'Istruzione                                                                    |                       |                                 |                                      |                                            |                                       |
|----------------------------------------------------------------------------------------------|-----------------------|---------------------------------|--------------------------------------|--------------------------------------------|---------------------------------------|
|                                                                                              | Cartella<br>formaz    | a DS in anno di<br>ione e prova |                                      | Cognome Nome<br>Tutor                      |                                       |
|                                                                                              | ELENCO DS             | HOME TUTOR                      |                                      | DOCUMENTI UTILI                            | GUIDA                                 |
| Cartella DS in anno di formazione                                                            | e prova               | home Tutor > Parere istruttorio |                                      |                                            |                                       |
| DS: COGNOME<br>IS di titolarità: SCUCLA D<br>Cod. mecc.: XXXXXXXXXXXXXXXXXXXXXXXXXXXXXXXXXXX | NOME<br>I PROVA<br>XX | Parere istruttorio              | ui si articola il profilo valutativo | del dirigente si esprime il seguente parer | e circa il superamento del periodo di |
| Giudizi per ambito di valutazione                                                            |                       |                                 | Pavorevole                           |                                            |                                       |
| Parere istruttorio                                                                           |                       | Suggerimenti                    | per il miglioramento dell'az         | ione dirigenziale (campo facoltativo)      |                                       |
| PULISCI<br>STAMPA                                                                            | SALVA<br>COMPLETA     | Max. 3000 bat                   | tute                                 |                                            |                                       |
|                                                                                              |                       |                                 |                                      |                                            |                                       |

Il Tutor indica se il parere è "Favorevole" o "Non favorevole" cliccando il relativo bottone; in base alla scelta effettuata viene presentato un campo testuale diverso.

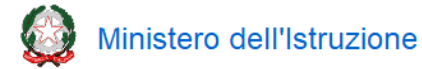

### Cartella DS in anno di formazione e prova

Se il parere espresso è "Favorevole" viene presentato il campo facoltativo "*Suggerimenti per il miglioramento dell'azione dirigenziale*", in cui il Tutor, se lo ritiene opportuno, può indicare dei suggerimenti per il miglioramento dell'azione dirigenziale:

|                                                       | Ministero dell'Istruzio                                           | a                                                                                                    |
|-------------------------------------------------------|-------------------------------------------------------------------|----------------------------------------------------------------------------------------------------|
|                                                       | Cartella DS in<br>formazione d                                    | anno di Cognome Nome<br>prova Tutor                                                                                                    |
|                                                       | ELENCO DS HOME                                                    | UTOR DOCUMENTI UTILI GUIDA                                                                                                    |
| Cartella DS in anno di formazio                       | one e prova                                                       | home Tutor > Parere istruttorio                                                                                                    |
| DS: cog<br>IS di titolarità: scut<br>Cod. mecc.: xxxx | NOME NOME<br>OLA DI PROVA<br>XXXXXXXXXXXXXXXXXXXXXXXXXXXXXXXXXXXX | Parere istruttorio In relazione agli ambiti in cui si articola il profilo valutativo del dirigente si esprime il seguente parere circa il superamento del periodo di formazione e prova: |
| Attività di accompagnamento                           |                                                                   | Favorevole     Non favorevole                                                                                                    |
| Giudizi per ambito di valutazione                     |                                                                   | Suggerimenti ner il miglioramento dell'azione dirigenziale (some faceltative)                                                                                                    |
| Parere istruttorio                                    |                                                                   |                                                                                                    |
|                                                       |                                                                   | Max. 3000 battute                                                                                                    |
| PULISCI                                               | SALVA                                                             |                                                                                                    |
| STAMPA                                                | COMPLETA                                                          |                                                                                                    |
|                                                       |                                                                   |                                                                                                    |

Se il parere espresso è "Non favorevole" viene presentato il campo obbligatorio "*Motivazioni circa le criticità rilevate*", in cui il Tutor deve indicare, appunto, le motivazioni circa le criticità emerse durante l'attività di accompagnamento che hanno portato all'espressione del giudizio negativo:

|                                                                                                    | Ministero dell'Istruzione                                         |                                                                                                    |
|----------------------------------------------------------------------------------------------------|-------------------------------------------------------------------|----------------------------------------------------------------------------------------------------|
|                                                                                                    | Cartella DS in a<br>formazione e p                                | anno di Cognome Nome<br>Tutor USCITA                                                                                                    |
|                                                                                                    | ELENCO DS HOME T                                                  | UTOR DOCUMENTI UTILI GUIDA                                                                                                    |
| Cartella DS in anno di formazico         DS:       coor         IS di titolarità:       scoc         Cod. mecc.:       xxxx         Attività di accompagnamento       Giudizi per ambito di valutazione         Parere istruttorio       Parere istruttorio | ICME ROME<br>LIA DI PROVA<br>XXXXXXXXXXXXXXXXXXXXXXXXXXXXXXXXXXXX | In relazione agli ambiti in cui si articola il profilo valutativo del dirigente si esprime il seguente parere circa il superamento del periodo di formazione e prova:         Favorevole         In favorevole         Motivazioni circa le criticità rilevate (campo obbligatorio)         Max. 3000 battute |
| PULISCI<br>STAMPA                                                                                                    | SALVA<br>COMPLETA                                                 |                                                                                                    |

Dopo aver inserito un giudizio per ognuno dei quattro ambiti per la valutazione ed aver espresso il parere istruttorio si abilita il pulsante "COMPLETA".

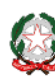

Ministero dell'Istruzione

### Guida Operativa

Dopo aver confermato il completamento della Relazione ed aver così validato i contenuti in essa presenti, non è più possibile effettuare modifiche; la Relazione rimane navigabile in sola lettura e viene in maniera automatica messa a disposizione del Direttore Generale dell'USR.

È possibile rimettere in lavorazione la Relazione e attivare nuovamente tutte le funzioni a disposizione del Tutor tramite un'apposita funzione a disposizione del Direttore Generale dell'USR.